## 6.手机端 计量工单管理指引流程

一、 工单申报

1) 手机扫码申报

若是想要扫码报修,可以通过微信扫一扫或是手机版首页的 扫一扫直接扫描设备二维码,设备信息将会自动带出到工单中。 微信扫一扫需要之前已经登陆过小程序才能直接跳转。扫码完成 后点击计量即可进入计量单申报界面。

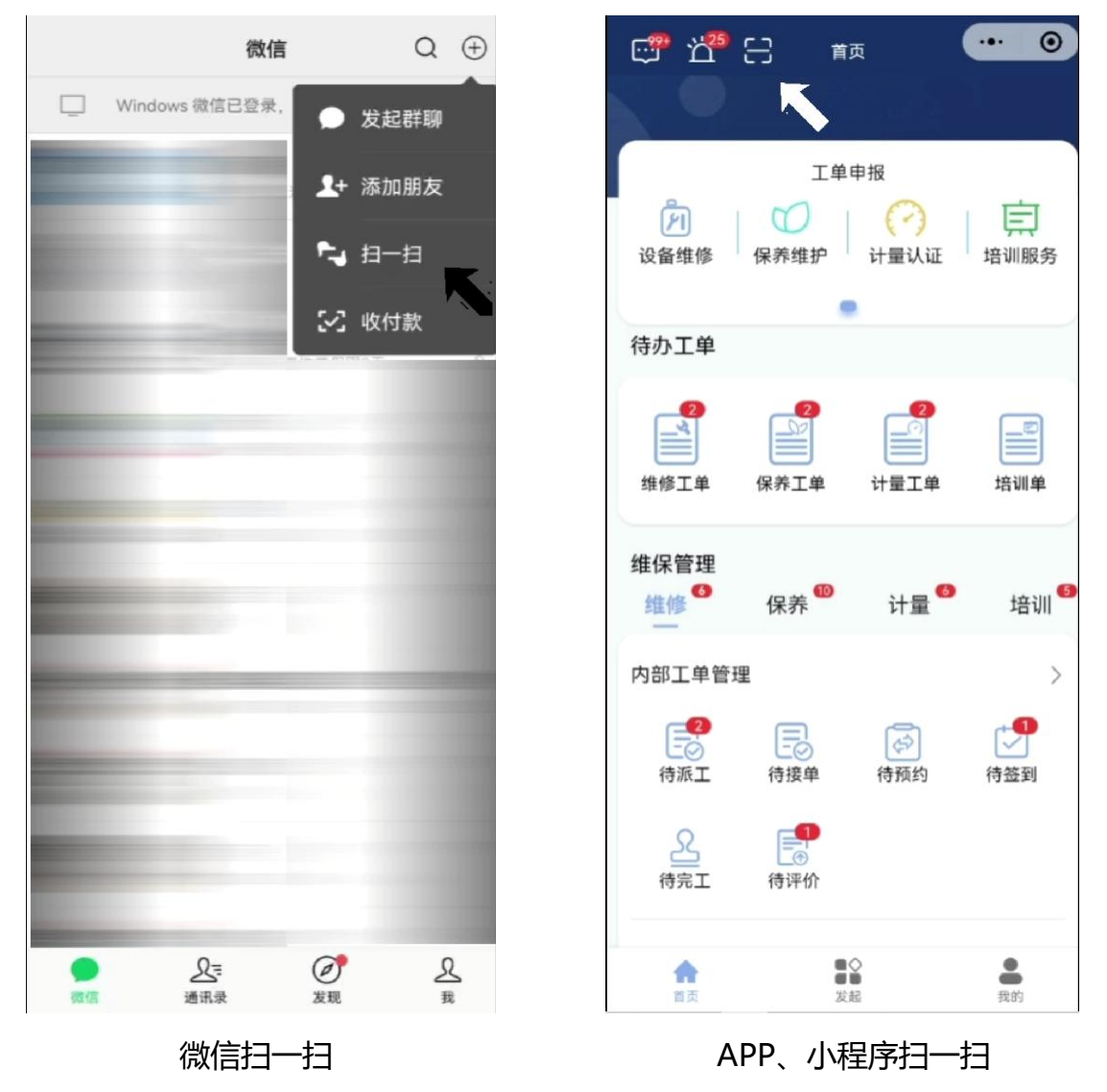

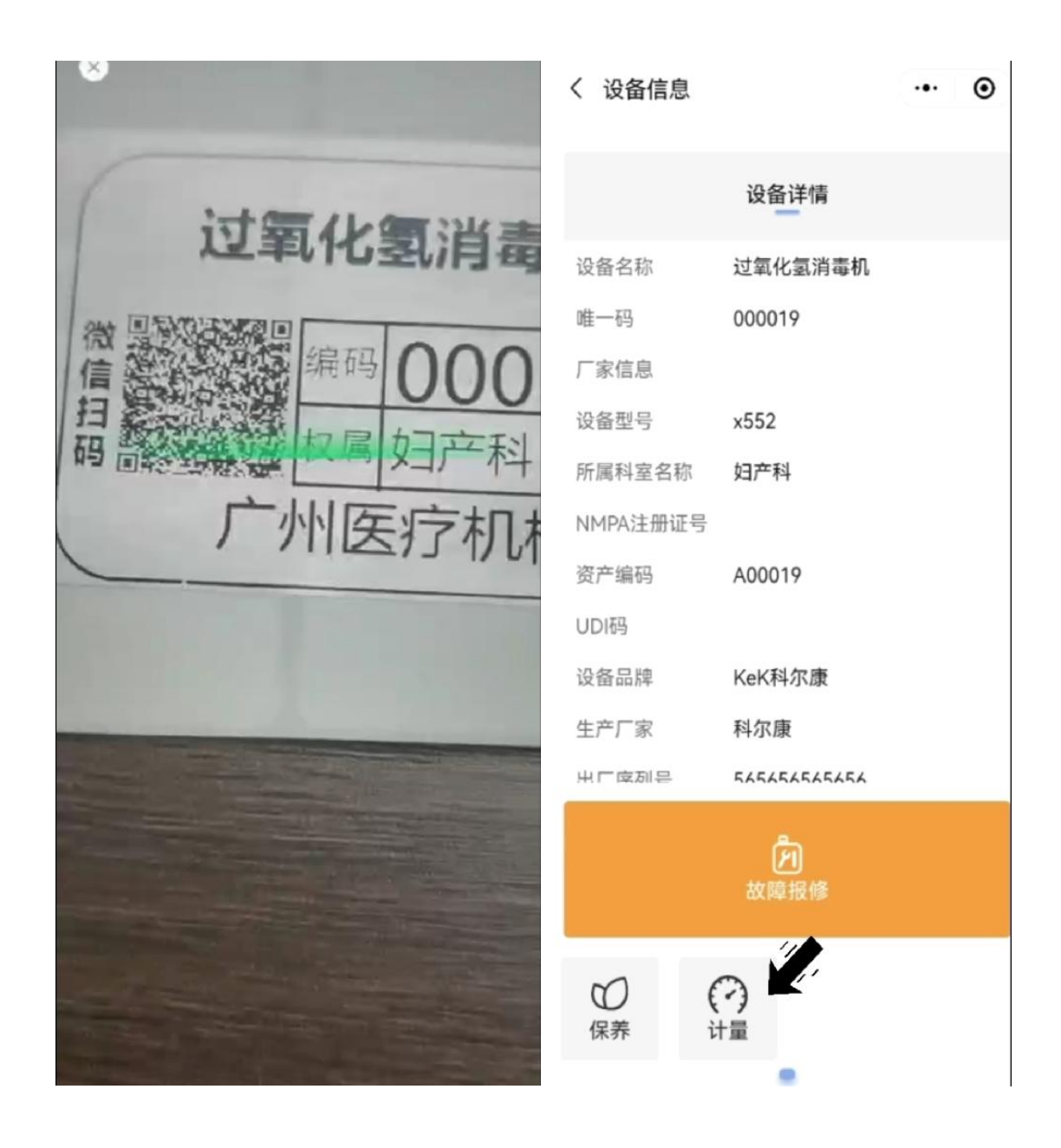

2) 手动选择设备进行申报

## 若是手动选择设备进行申报,可以通过:

- i. 首页【工单申报】进行;
- ii. 点击页面最下方【发起】,点击【工单申报】栏进行申报。

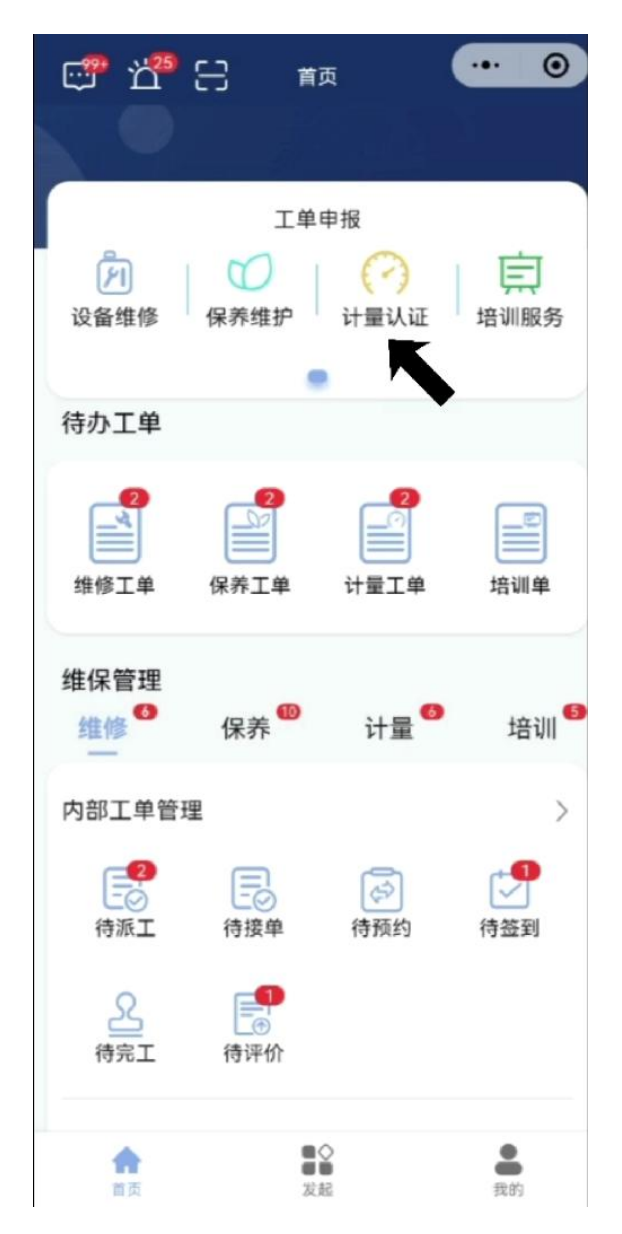

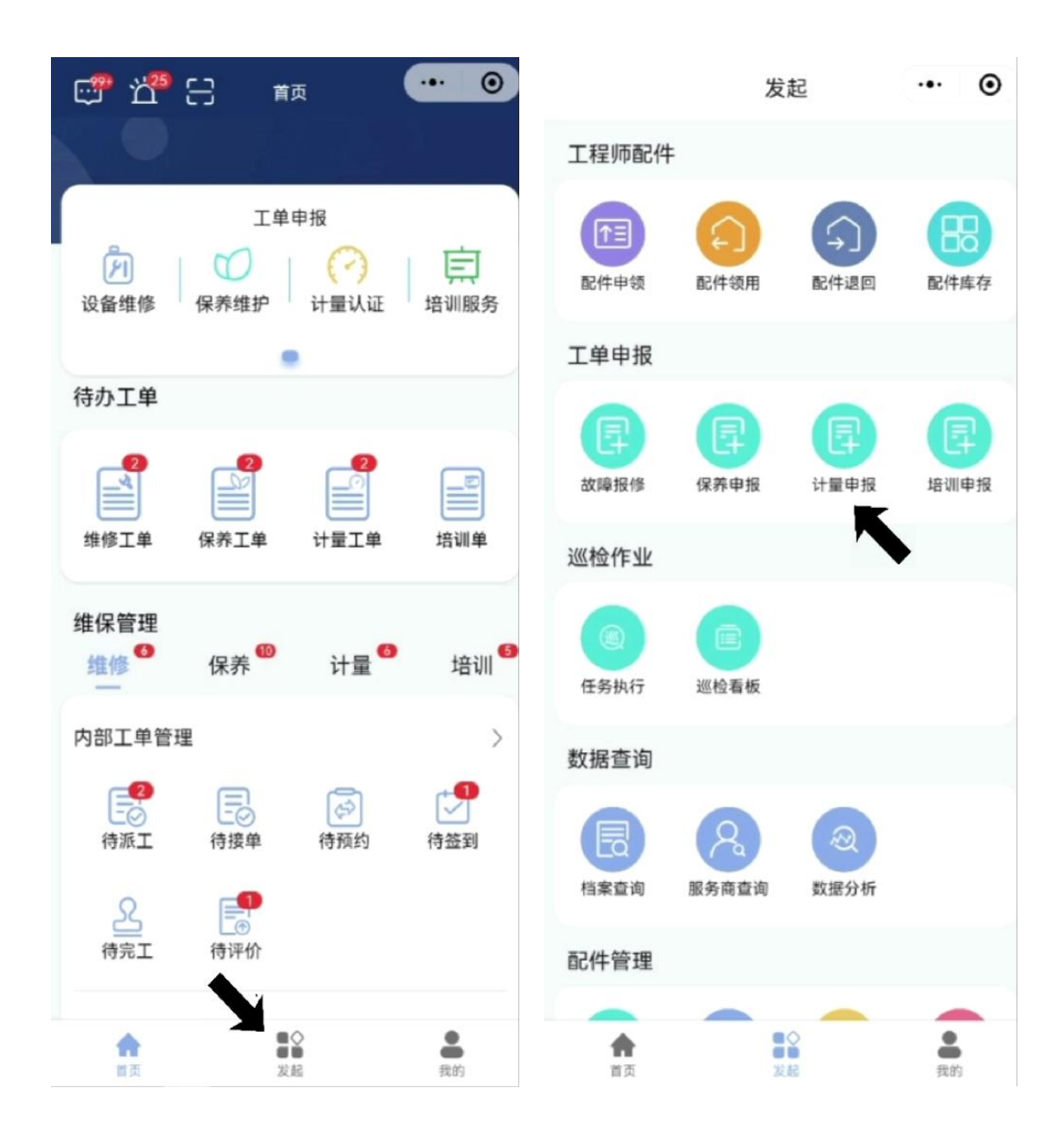

进入计量工单的申报界面后,我们填写选择要保养的设备、填写 设备保养信息。上传现场图片后,点击保存,即可完成计量工单的申 报。

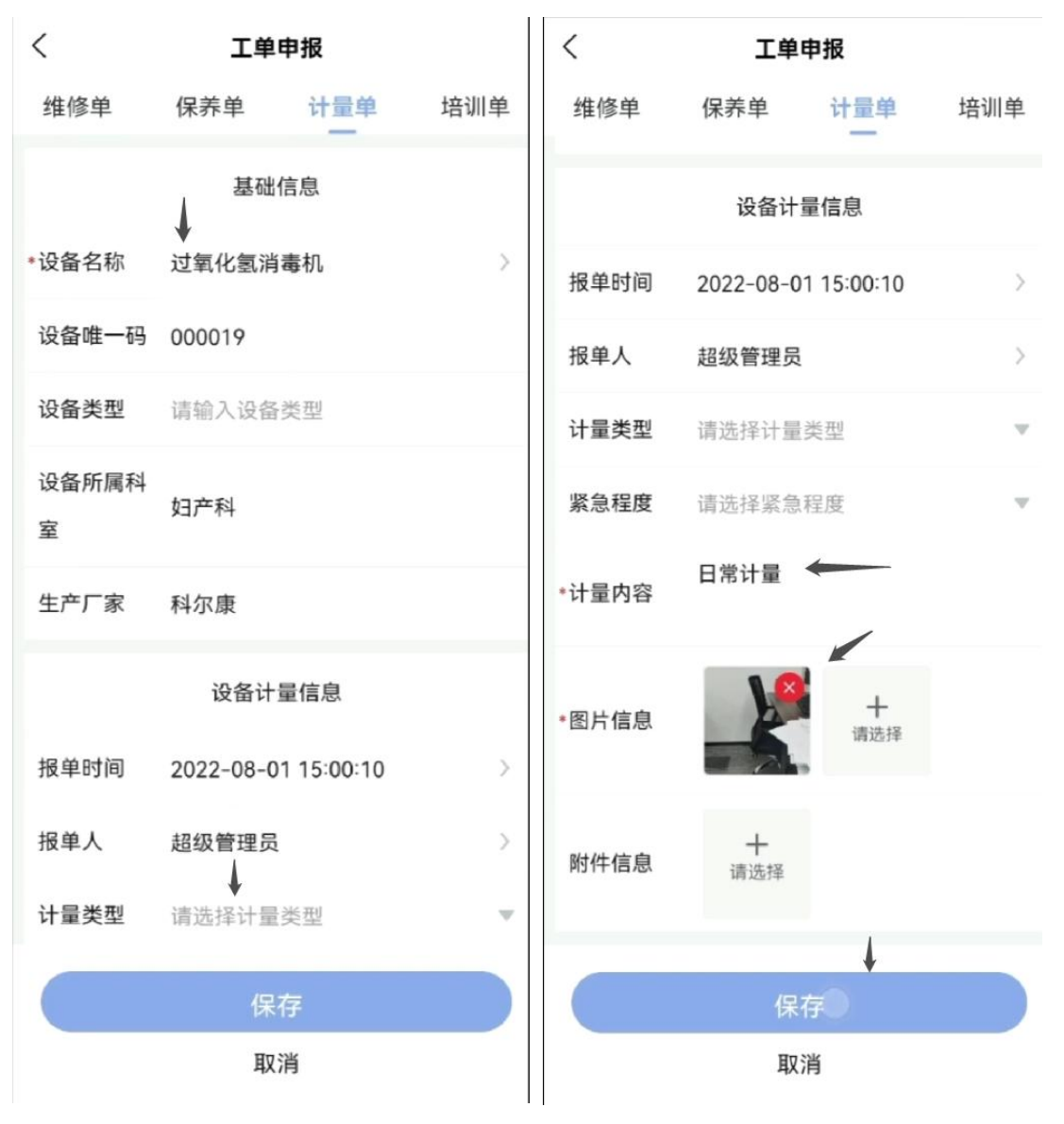

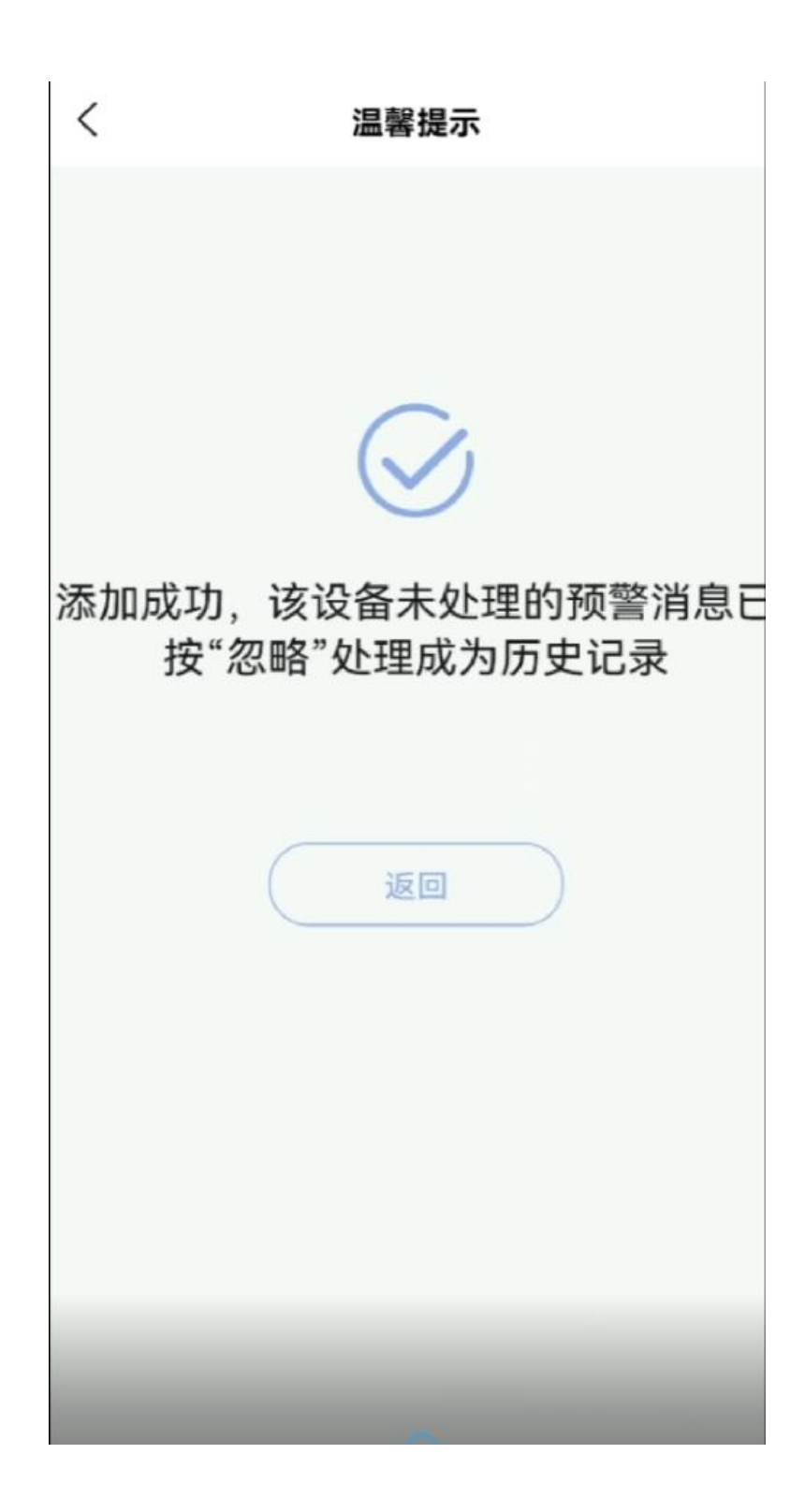

我们在首页的【待办工单】栏中,可以看到当前有多少工单正等 待管理员派工。

点击进入【计量工单】,进入计量单管理界面,可以看到处于不同阶段的工单信息。选择需要派工的工单后点击'派工',选择派工方式是合约委外还是内部保养,合约委外则将自动派给该设备的关联服务商。选择完毕后点击下方"派工"按钮即可。

| e <sup>ee</sup> 治 <sup>20</sup> 日 ត                              | 〈 计量单管理                    |
|------------------------------------------------------------------|----------------------------|
|                                                                  | 全部 待派 2 待接 4 待预约 待签到 待取    |
| 工单申报                                                             | 请输入关键字 Q                   |
|                                                                  | 单号 JL20220801150030524 待派工 |
|                                                                  | 工单号 JL20220801150030524    |
|                                                                  | 报单时间 2022/08/01 15:00:30   |
| 待办工单                                                             | 设备名称 过氧化氢消毒机               |
|                                                                  | 设备唯一码 000019               |
|                                                                  | 设备类型                       |
| 维修工单 保养工单 计量工单 培训单                                               | 计量类型                       |
|                                                                  | 紧急程度                       |
| 维保管理                                                             | 工单状态 待派工                   |
| 维修 <sup>6</sup> 保养 <sup>6</sup> 计量 <sup>60</sup> 培训 <sup>6</sup> | 详情                         |
| 内部工单管理 >                                                         |                            |
|                                                                  | 单号 JL20220111124431408 待派工 |
|                                                                  | 工单号 JL20220111124431408    |
|                                                                  | 报单时间 2022/01/11 12:44:31   |
| <u>2</u> <b>E</b>                                                | 设备名称 全数字超声经颅多普勒血流…         |
| 待完工   待评价                                                        | 设备唯一码 000010               |
|                                                                  | 设备类型                       |
| 首页 发起 我的                                                         | 计量类型 外送计量                  |

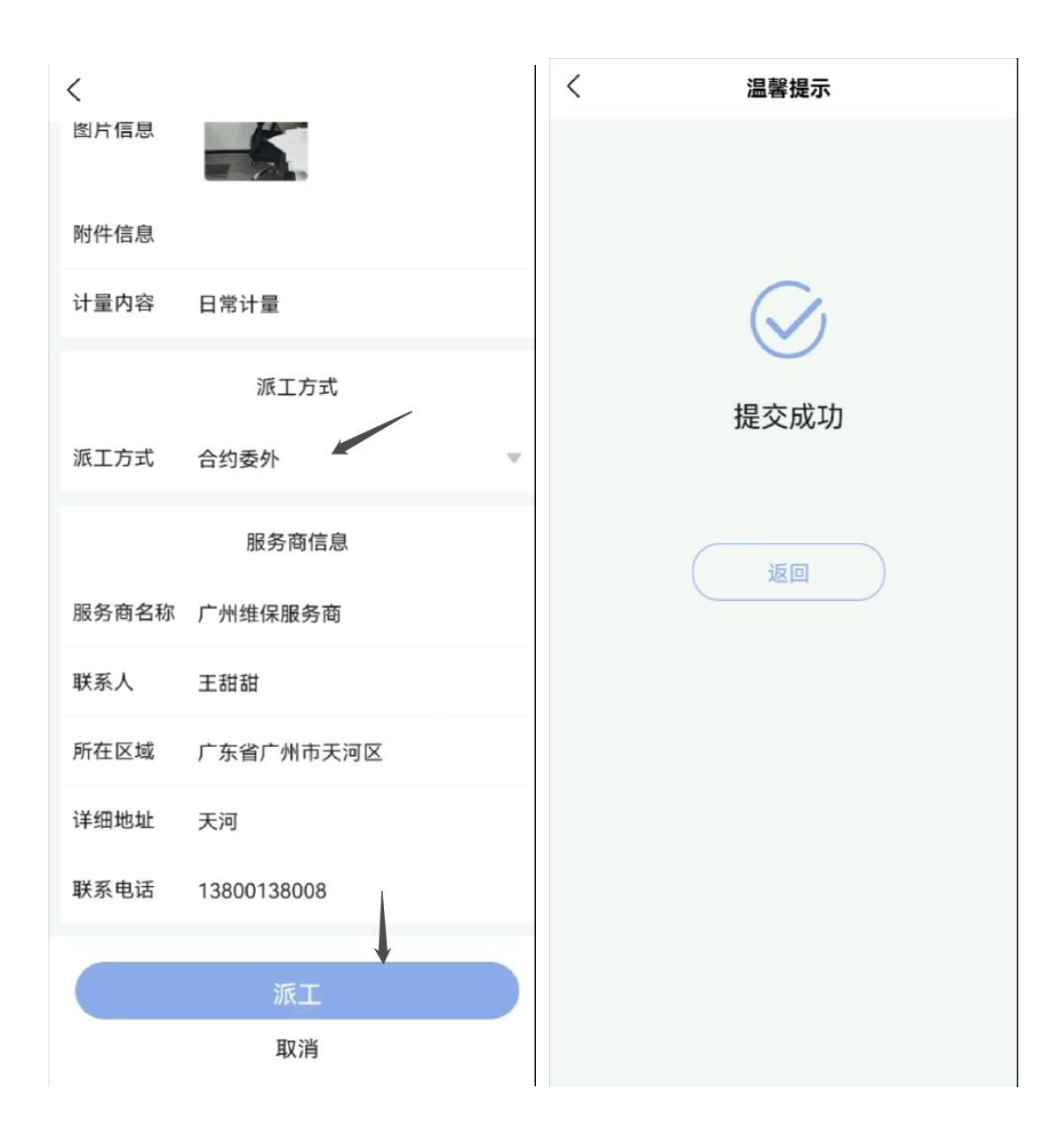

由相应的负责人完成工单后,可以在【维保管理】中进行评价。 我们回到首页,可以看到在【计量】栏中对内部工单和委外工单作了 区分,我们直接点击【待评价】,对对应工单进行评价即可。

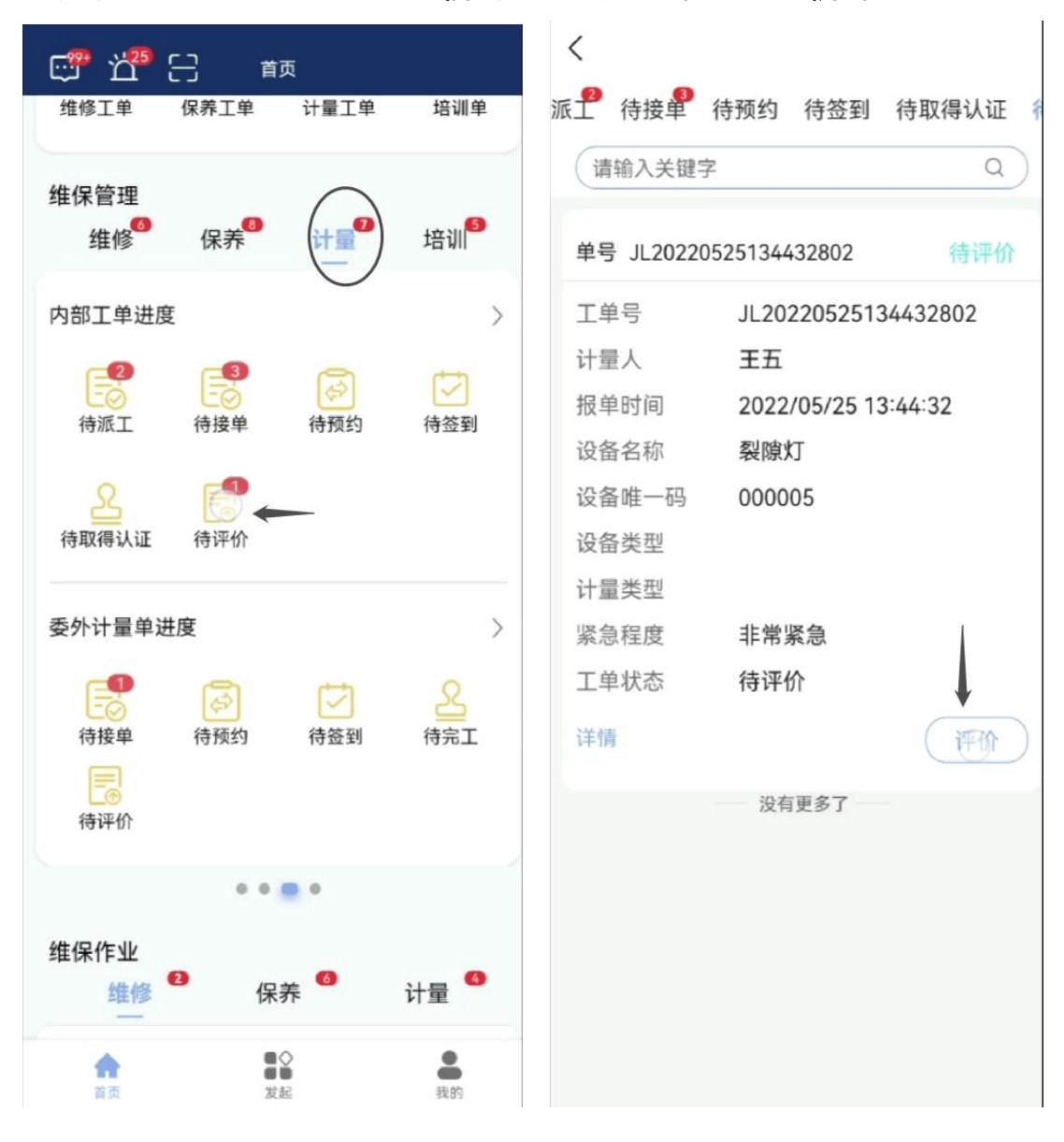

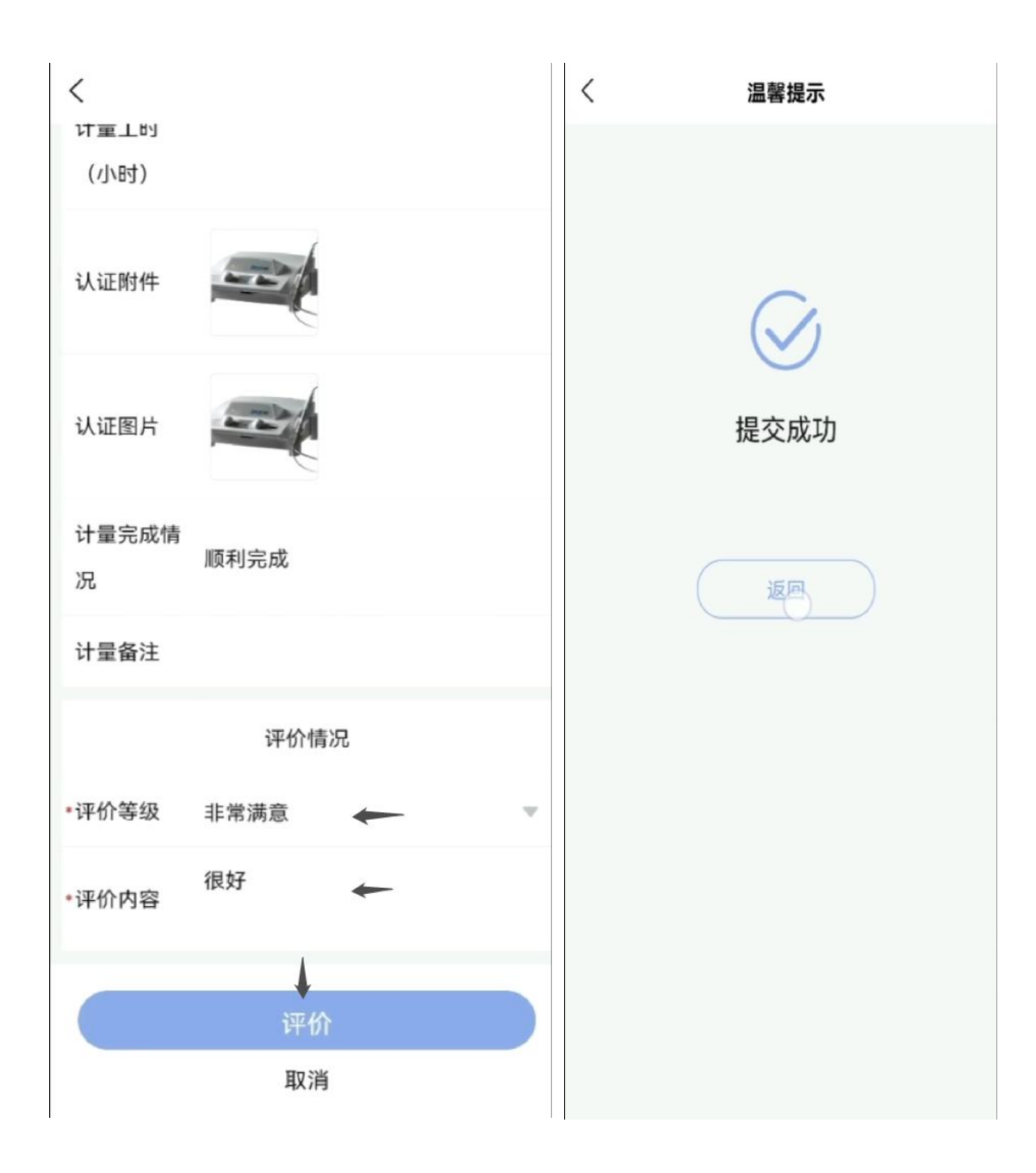

## 四、 完结归档

完成评价后工单将自动完结归档,此时可以通过首页【待办工单】 -【计量工单】的【完结归档】中点击详情进行查看。

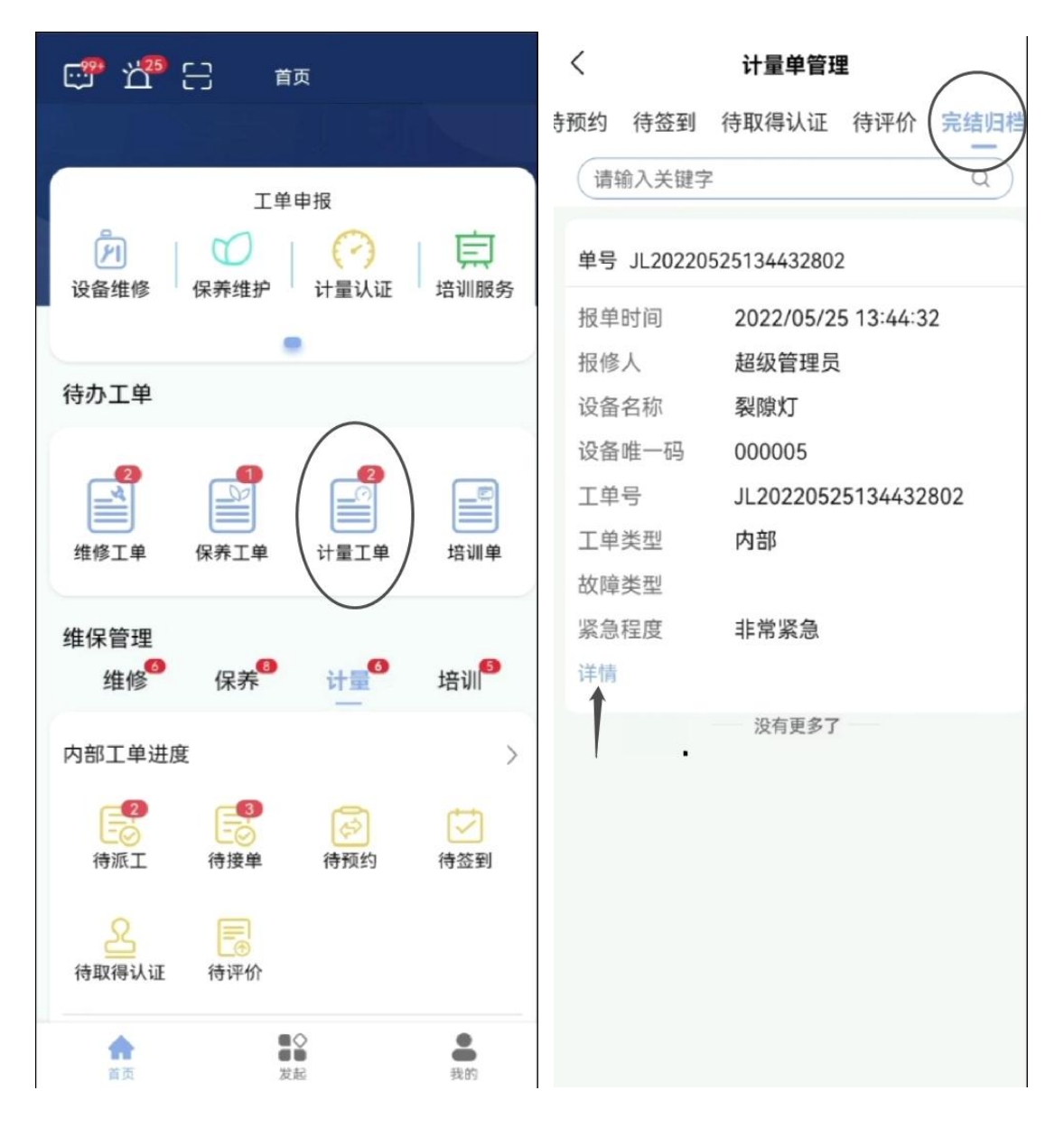

| < | 工单进度                                     |      |
|---|------------------------------------------|------|
|   | 工单进度                                     | 工单详情 |
|   | (三) 评价<br>超级管理员<br>2022-08-01 15:13:04   |      |
|   | (三) 取得认证<br>超级管理员<br>2022-08-01 15:11:42 |      |
|   | (三) 签到<br>超级管理员<br>2022-08-01 15:11:24   |      |
|   | (三) 预约<br>超级管理员<br>2022-08-01 15:11:15   |      |
|   | (三) 接单<br>超级管理员<br>2022-08-01 15:11:06   |      |
|   | (章) 派工<br>超级管理员<br>2022-05-25 13:44:39   |      |
|   | (三) 创建<br>超级管理员<br>2022-05-25 13:44:32   |      |
|   |                                          |      |
|   |                                          |      |
|   |                                          |      |